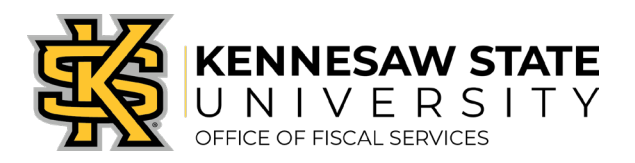

## Job Aid PC1 KSU Connect Access and P-Card/Works Request

- **How To:** Request access to KSU Connect and the module supporting KSU's Purchasing Card Program, and requesting access to Works and/or a P-Card.
- Purpose: To assist Users in gaining access to KSU Connect, which houses a majority of the modules associated with the Purchasing Card (P-Card) Program. This access must be established before any program-specific requests can be submitted, including new Cardholders and access to the Works system as an Approving Official or Fiscal Approver. (KSU Connect is not strictly for the P-Card Program, so additional access can be requested on the same form as approved by a Department/College for other reasons. This job aid is strictly referring to the P-Card Program module.)

To assist Users in submitting a Request & Change Form in the Purchasing Card Program module that housed in KSU Connect. This request would allow Users to submit for Works access or to request a P-Card based on roles assigned.

## If the User has existing access to KSU Connect, skip to #6.

- 1. The initial request for KSU Connect access should be completed by the End-User's Supervisor or Department Administrator.
- 2. Navigate to '**Support'** of University Information Technology Services' (UITS) webpage at <a href="https://uits.kennesaw.edu/support/forms.php">https://uits.kennesaw.edu/support/forms.php</a>.
- 3. Select 'Technology Service Requests'.
- 4. Select ServiceNow:

\*Note: To access the ServiceNow system, Duo login credentials are needed

- After Duo Authentication Login, select Application Access Request
- Use the dropdown arrow in the field titled "Requested For", to find the name of the person who you are requesting the access for
- Under Request Type, select Addition
- Select where the End-User is located by using the dropdown arrow to locate the building/room number
- Under Application, select KSU Connect
- Enter an alternate email address and phone number if needed
- Please describe your issue below," please place the name of the end-user in this box along with stating the reason why they need this access
- Click 'Submit'

- 5. Once access is established, UITS will send a confirmation email the End-User.
- 6. If the End-User already has access to KSU Connect, but not the Purchasing Card Program, the End-User can send an email to <u>service@kennesaw.edu</u> requesting the Purchasing Card Program links be added to his/her existing KSU Connect set-up.
- 7. Once access is set, log in to KSU Connect from the <u>https://campus.kennesaw.edu</u> home page.

## **Online Resources**

- Banner Student Information System
- <u>Chematix (Chemical Management</u>
  <u>System)</u>
- D2L Brightspace
- DocuSign
- Handshake
- Internal Job Postings
- KSU Connect

https://kennesaw.edu/ksuconnect

8. Select the 'General' tab; then the 'Purchasing Card Program' link:

| KSUCONNECT     |                                                                                                    |  |
|----------------|----------------------------------------------------------------------------------------------------|--|
| BANNER RELATED | PEOPLESOFT/ADP RELATED GENERAL GENERAL                                                                                              |  |
|                |                                                                                                    |  |
| _HOME/student) | General Applications                                                                                                    |  |
| os_spsu)       | ADP Employee ID Lookup<br>Link to ADP Employee ID Lookup.                                                                           |  |
|                | Datacard<br>This folder contains applications and reports related to DataCard.                                                      |  |
| Pages          | <u>P-card Prior Approval Program</u><br>Link to P-Card Prior Approval.                                                              |  |
|                | Purchasing Card Program This is a link to the Purchasing Card Program to submit P-Card requests, changes and recertification forms. |  |

9. Select the 'Requesters' tab; then the 'Submit P-Card Request and Change Form' link:

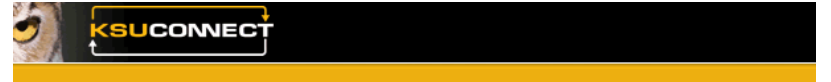

## **Purchasing Card Program**

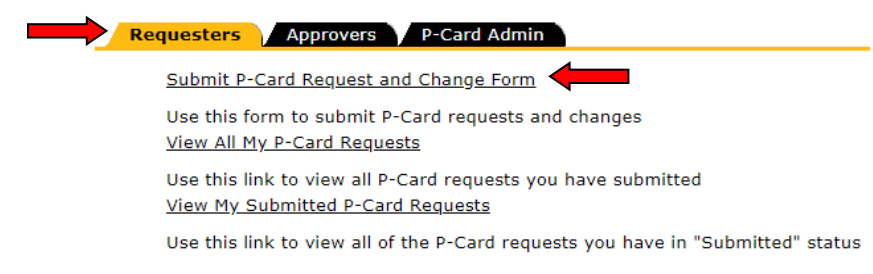

- 10. The data in the **Employee Information** section at the top of the form will pre-populate based on the KSU Connect log-in information. Data will need to be entered into any fields that are blank. (*Fields marked with an asterisk* (\*) *indicate information that is required to complete the process.*)
- 11. Enter the **Chart String** information desired as the user's default in Works.
- 12. The data in the **Supervisor Information** section will pre-populate based on the KSU Connect log-in information. Data will need to be entered into any fields that are blank.
- 13. In the Access section, select the appropriate option depending on the role assigned:
  - New Cardholder
  - New Works Access Only (Approving Officials & Fiscal Approvers roles)
- 14. In the **Required Approvals and Dates** section, enter your initials in the required field.
- 15. Confirm that the pre-populated Supervisor, Department Head, and Business Manager are correct. (*The Department Head will be in the role of Approving Official and the Business Manager will be in the role of Fiscal Approver.*)
- 16. Click 'Sign & Submit'. Submission of the form will trigger the required approval workflow.

| Required Approvals and Dates                |                                                                                                    |                                                                                     |
|---------------------------------------------|----------------------------------------------------------------------------------------------------|-------------------------------------------------------------------------------------|
| Note: All (*) fields are required. For sign | natures, please enter initials.                                                                                                    |                                                                                     |
| * Submission Date:                          | * Employee Name:                                                                                                    | * Employee Initials:                                                                |
| 07/15/2019                                  | Carolyn Bohannon                                                                                                    |                                                                                     |
| Supervisor Approver:                        | Department Head Approver:                                                                                                    | Business Manager Approver:                                                          |
|                                             |                                                                                                    | None                                                                                |
|                                             |                                                                                                    |                                                                                     |
| By clicking "Sign &                         | Submit" I confirm that I am the employee indicated on this re<br>Kennesaw State University Purchasing Card (P-Card) Program                  | uest and that I have read and will abide by the<br>n policies and procedures.       |
| By clicking "Sign &                         | Submit" I confirm that I am the employee indicated on this re<br>Kennesaw State University Purchasing Card (P-Card) Program<br>Sign & Submit | uest and that I have read and will abide by the<br>n policies and procedures.<br>el |